# 

via

# MANUAL DE NOMINA / I.M.S.S.

# Contenido.

## Nómina / I.M.S.S.

| Archivo ventaria Ayuda                            |                                                                                            |   |
|---------------------------------------------------|--------------------------------------------------------------------------------------------|---|
| Nómina 🔣                                          | 😨 Captura de Avisos de Inscripción del IMSS                                                | × |
| 🛨 Nómina                                          |                                                                                            |   |
| 😑 Módulo IMSS                                     |                                                                                            |   |
| Avisos                                            | Reporte Nuevo Eliminar Ordenar Primero Anterior Siguiente Ultimo Actualizar Guardar Cerrar |   |
| Avisos de Inscripción                             | T   .   00001                                                                              |   |
| Avisos de Baja                                    | Trabajador: 000001                                                                         |   |
| Avisos de Modificación de Salario                 | CAVAZOS TAMEZ ALMA ZULEMA                                                                  |   |
| Faltas e Incapacidades                            | Fecha del Movimiento: 06/06/2022 🧹 Medio Magnético                                         |   |
| <ul> <li>Generación Automática del SBC</li> </ul> | Salario Diario: \$300.00                                                                   | _ |
| <ul> <li>Movimientos IMSS-SUA</li> </ul>          | Salario Diario Integrado I.M.S.S.: 321.50 Arch. IDSE Expres                                | s |
| Procesos                                          | Unidad Médico Familiar 33                                                                  |   |
| 🛨 Póliza Contable                                 | Arch. DISPMAG                                                                              |   |
| 🛨 Generar Nómina Bancos                           | Tipo de pago: NU Jornada Heducida 🧹                                                        |   |
| Mantenimiento                                     | Extemporáneo:                                                                              |   |
|                                                   |                                                                                            |   |
|                                                   | Trabajador Nombre Fecha Mov. Salario Int. I.M.S.S. Salario Diario Tipo de Pa               | 1 |
|                                                   | 000001 CAVAZOS TAMEZ ALMA ZULEMA 06/06/2022 321.50 300.00 NO Jornada                       |   |
|                                                   | 0078 CANDELARIA GUTIERREZ PABLO RODOLF 04/02/2021 210.20 199.00 Jornada Re                 | ( |

via

Nómina→Modulo IMSS→Avisos→Avisos de Inscripción.

Sección donde registramos las altas de inscripción para el IMSS, que con el botón de **"Nuevo"** activamos pantalla de captura. Se localiza al trabajador, y datos a capturar son: **\* salario diario, \* salario diario integrado y \* unidad médica familiar, \* fecha del movimiento.** Y finalmente se indica **"Guardar"**.

| Nómina 🔣                          | 🙄 Captura de Avisos de Baja del IMSS                                              | ×                  |
|-----------------------------------|-----------------------------------------------------------------------------------|--------------------|
| 🛨 Nómina                          |                                                                                   |                    |
| 😑 Módulo IMSS                     | 🗎 📋 🔟 1] 🖊 🔫 🗬 🎔 🎔 🖓 🖬                                                            |                    |
| Avisos                            | Reporte Nuevo Eliminar Ordenar Primero Anterior Siguiente Ultimo Actualizar Guard | ar Cerrar          |
| Avisos de Inscripción             |                                                                                   |                    |
| Avisos de Baja                    | Trabajador: 0084                                                                  | Medio Magnético    |
| Avisos de Modificación de Salario | SUAREZ NAJERA ARNOLDO                                                             |                    |
|                                   | Fecha del Movimiento: 09/12/2019 🧹                                                | Arch. IDSE Express |
| Generación Automática del SBC     | Causa de la Baia:                                                                 |                    |
| Movimientos IMSS-SUA              |                                                                                   | Arch. DISPMAG      |
| + Procesos                        |                                                                                   |                    |
| 🛨 Póliza Contable                 | Trabajador Nombre Fecha Moy, Causa de la Baja                                     | a Extemporáneo     |
| 🛨 Generar Nómina Bancos           | 0084 SUAREZ NAJERA ARNOLDO 09/12/2019 Término de Contrato                         | 0                  |
|                                   | 009 GUEVABA GUEBBEBO MABIA JOSEEINA 04/05/2020 Término de Contraty                | •                  |

Nómina→Modulo IMSS→Avisos→Avisos de baja.

Sección donde registramos las bajas para el IMSS, con el botón de **"Nuevo"** activamos pantalla de captura. Se localiza al trabajador y datos a capturar son: **\* fecha del movimiento de baja, \* causa de la baja**. Y finalmente se indica **"Guardar"**.

| Nómina 🔣                                                                                     | 😊 Captura de Avisos de Modificación del IMSS 🧮                                                                                                    |
|----------------------------------------------------------------------------------------------|----------------------------------------------------------------------------------------------------|
| Nómina     Módulo IMSS     Avisos                                                            | Reporte Nuevo Eliminar Ordenar Primero Anterior Siguiente Ultimo Actualizar Guardar Cerrar                                                                                                    |
| Avisos de Inscripción<br>Avisos de Baja                                                      | Trabajador: 002                                                                                                    |
| Avisos de Modificación de Salario<br>Faltas e Incapacidades<br>Generación Automática del SBC | Fecha del Movimiento:     28/03/2017        Salario Diario:     220.00                                                                                                    |
| Movimientos MSS-SUA     Procesos     Póliza Contable                                         | Salario Diario Integrado I.M.S.S.: 229.94 Arch. IDSE Express<br>Unidad Médico Familiar: 0                                                                                                    |
| <ul> <li>Generar Nómina Bancos</li> <li>Mantenimiento</li> </ul>                             | Tipo de pago:     NO Jornada Reducida       Extemporáneo:                                                                                                    |
|                                                                                              | Trabaiador         Nombre         Fecha Mov.         Salario Int. I.M.S.S.         Salario Diario Tipo de Pag           002         VILLARREAL GONZALEZ EDUARDO         28/03/2017         229.94         220.00         NO Jornada F |

via

Nómina $\rightarrow$ Modulo IMSS $\rightarrow$ Avisos $\rightarrow$ Avisos de modificaciones de salario.

Sección donde registramos las modificaciones de salarios para el IMSS, con el botón "Nuevo", activamos pantalla de captura y datos a capturar son: \* fecha del movimiento, \* el salario diario e integrado nuevo, \* y \* la unidad médica familiar, y finalmente "Guardar".

Estos datos de registros nos permiten generar un archivo de salida, tanto de altas, bajas y modificaciones de salario, para quienes llevan sistema de IMSS como IDSE Express o DISPMAG. Y ese archivo de salida se importaría en cualquiera de esos 2 sistema.

Nómina / I.M.S.S. / Faltas e Incapacidades

| Nómina 《<br>🛒 Nómina                                                | Faltas e Incapacidades                                                                                                    |   |
|---------------------------------------------------------------------|----------------------------------------------------------------------------------------------------|---|
| 😑 Módulo IMSS                                                       | ▋▐▋▕Ŋ_□□_1↓  ♠_ ♠_ ▶ ▶   🌈 Η 🕒                                                                                                    |   |
|                                                                     | Reporte Nuevo Eliminar Ordenar Primero Anterior Siguiente Ultimo Actualizar Guardar Cerrar                                                                                                    |   |
| Captura<br>Afectación                                               | Trabajador: 004<br>Feche Movimiento I.M.S.S. 17/03/2016                                                                                                    |   |
| Generación Automática del SBC     Movimientos IMSS-SUA     Procesos | Tipo Mov:     Incapacidad     Tipo de riesgo:     Ninguno       Ramo de seguro:     Maternidad     Secuela:     Ninguna                                                                                                    | ~ |
| <ul> <li>Póliza Contable</li> <li>Generar Nómina Bancos</li> </ul>  | Dias: 1 Control de la incapacidad: Ninguna<br>Folio: 18/03/2016                                                                                                    | ~ |
| Mantenimiento                                                       | Fecha de Afectación para Nómina:     17/03/2016     Porcentaje:     0                                                                                                    |   |
|                                                                     | Trabajador         Fecha Mov.         Tipo mov.         Ramo seguro         Días         Folio         Fecha Nomina           004         17/03/2016         Incapacidad         Maternidad         1         17/03/2016           005         28/07/2016         Incapacidad         Maternidad         42124124         30/07/2016           005         18/11/2020         Falta         1         18/11/2020 | î |

Nómina $\rightarrow$ Modulo IMSS $\rightarrow$ Faltas e Incapacidades $\rightarrow$ Captura.

Sección donde registramos las faltas en incapacidades para la bitácora que podemos exportar a un archivo externo de salida y luego ser importado en el Sua.

Campos a capturar son: **\*fecha movimiento IMSS, \* tipo de movimiento, \*ramo de riesgo, \*** días, \*folio, \* fecha de término.

### Nómina / I.M.S.S. / Movimientos IMSS-SUA

| Nómina 🔣                                          | 😎 Exportador de Trabajadores al SUA | <b>.</b> |  |  |
|---------------------------------------------------|-------------------------------------|----------|--|--|
| 🛨 Nómina                                          |                                     |          |  |  |
| 😑 Módulo IMSS                                     |                                     |          |  |  |
|                                                   | Exportar Cerrar                     |          |  |  |
| <ul> <li>Faltas e Incapacidades</li> </ul>        |                                     |          |  |  |
| <ul> <li>Generación Automática del SBC</li> </ul> | Tipo de Nómina: Semanal             | $\sim$   |  |  |
| Movimientos IMSS-SUA                              | Trabajador Inicial:                 |          |  |  |
| Exportar Trabajadores                             | Task sider Final                    |          |  |  |
| Exportar Movimientos                              | l rabajador Final:                  |          |  |  |
| Rep. Avisos Generales IMSS                        | No. Registro Patronal: 🛄 🗸          |          |  |  |
| Historial Sueldo Trabajadores                     | Mes Inicial:                        | 1        |  |  |
| + Procesos                                        | Mes Final: Febrero                  | i l      |  |  |
| 🛨 Póliza Contable                                 |                                     | 1        |  |  |
| 🛨 Generar Nómina Bancos                           |                                     |          |  |  |

via

Nómina $\rightarrow$ Modulo IMSS $\rightarrow$ Movimientos IMSS-SUA $\rightarrow$ Exportar Trabajadores.

En esta sección se puede obtener un reporte del catálogo de trabajadores a un archivo externo, indicando: \* tipo de nómina, \* registro patronal, \* mes inicial y final e indicar "Exportar".

| Nómina 🔣                                                                                                    | 😐 Export        | ador de Movimientos Trabajadores al SUA                                                                                                |
|----------------------------------------------------------------------------------------------------|-----------------|----------------------------------------------------------------------------------------------------|
| Nómina     Módulo IMSS     Avisos                                                                                                    | XLS<br>Exportar | Cerrar                                                                                                    |
| <ul> <li>Faltas e Incapacidades</li> <li>Generación Automática del SBC</li> <li>Movimientos IMSS-SUA<br/>Exportar Trabajadores</li> <li>Exportar Movimientos</li> <li>Rep. Avisos Generales IMSS<br/>Historial Sueldo Trabajadores</li> <li>Procesos</li> <li>Póliza Contable</li> <li>Generar Nómina Bancos</li> <li>Mantenimiento</li> </ul> |                 | Tipo de Nómina:SemanalTrabajador Inicial:Trabajador Final:Tipo de Movimiento:TodosNo. Registro Patronal:001Mes Inicial:EneroMes Final: |
|                                                                                                    | Nombre de       | Incluír Faltas<br>el Archivo de salida (sin extensión): MOVAFIL                                                                        |

Nómina $\rightarrow$ Modulo IMSS $\rightarrow$ Movimientos IMSS-SUA $\rightarrow$ Exportar Movimientos.

En esta sección se puede obtener un reporte de todos los movimientos capturados de este módulo, con el objetivo de generarlo a un archivo externo, indicando, \* tipo de nómina, \* todos los tipos de movimiento, \* No. De Registro patronal, \* e indicar \* mes inicial y mes final. E indicar "Exportar"

Estos procesos son con el fin de tener esos 2 archivos en disco local C: para luego ser utilizados e importarlos al SUA.

| Nómina (                                          | Reporte de Infonavit                                           |
|---------------------------------------------------|----------------------------------------------------------------|
| 🛨 Nómina                                          |                                                                |
| 😑 Módulo IMSS                                     |                                                                |
| <ul> <li>Avisos</li> </ul>                        | Reporte Cerrar                                                 |
| <ul> <li>Faltas e Incapacidades</li> </ul>        |                                                                |
| <ul> <li>Generación Automática del SBC</li> </ul> | Registro Patronal: 🛄                                           |
| Movimientos IMSS-SUA                              | Período: 6 🗸 NOVIEMBRE - DICIEMBRE                             |
| Procesos                                          | Inicio Período: 01/11/2024                                     |
| Liquidación INFONAVIT                             | Fin Período: 31/12/2024                                        |
| Liquidación IMSS                                  |                                                                |
| 🛨 Póliza Contable                                 | Depto. inicial: 🔍 Región inicial: 🔍 Centro de Costo inicial: 🔍 |
| 🛨 Generar Nómina Bancos                           | Depto, final: 🔍 Región final: 🔍 Centro de Costo final: 🔍       |
| <b>H</b> Mantenimiento                            | Cat. inicial: 🔍 Plaza inicial: 🔍                               |
|                                                   | Cat. final: 🔍 Plaza final: 🔍                                   |

Estos procesos el módulo del IMSS son opcionales.

Nómina→Modulo IMSS→Procesos→Liquidaciones Infonavit

Reporte comparativo contra el real generado del SUA, los filtros a seleccionar son: \* registro patronal, \* el periodo o bimestre, e indicar "Reporte".

| Nómina 《 | Reporte de Liquidación del IMSS                                                                                                    |
|----------|----------------------------------------------------------------------------------------------------|
|          |                                                                                                    |
|          | Registro Patronal:     001       Periodicidad:     Mensual       Período:     6       Inicio Período:     01/06/2024       Fin Período:     30/06/2024                                                                                                    |
|          | Depto. inicial:        Región inicial:        Centro de Costo inicial:          Depto. final:        Región final:        Centro de Costo final:          Cat. inicial:        Plaza inicial:            Cat. final:        Plaza final:           Aplicar Decreto 5% (Marzo - Diciembre 2008 ) |

Nómina $\rightarrow$ Modulo IMSS $\rightarrow$ Procesos $\rightarrow$ Liquidaciones IMSS

Reporte comparativo contra el real generado del SUA, los filtros a seleccionar son: \* **Registro Patronal, \* periodicidad, \* núm. De periodo**, e indicar **"Reporte".**  Nómina / I.M.S.S. / Generación Automática del SBC

| Nómina                                                                                                    |                                                                                                    | 🐵 Reporte P | reliminar de Salarios Bas                                                                                                | e de Cotización                                                                           |         |
|----------------------------------------------------------------------------------------------------|----------------------------------------------------------------------------------------------------|-------------|----------------------------------------------------------------------------------------------------|-------------------------------------------------------------------------------------------|---------|
|                                                                                                    | na<br>ilo IMSS                                                                                                    |             | <b>E</b>                                                                                                    |                                                                                           |         |
| Avis     Avis     Falta     Gene     Me     Me     Me     Me     Me     Me     Me     Me     Me     Me     Me     Me     Me     Movi     Proc     FOliza     FGene | as e Incapacidades<br>eración Automática del SBC<br>en. ó Bim. Rep. Preliminar<br>en. ó Bim. Generación SBC<br>en. ó Bim. Rep. Generación<br>en. ó Bim. Afectación SBC<br>en. ó Bim. Desafec.del SBC<br>imientos IMSS-SUA<br>resos<br>a Contable<br>rar Nómina Bancos | Filtrado    | cerrar<br>por :<br>artamento<br>egoría<br>nero de nómina<br>istro federal de causantes<br>uir movimientos<br>movimientos | Tipo de Nómina:<br>Trabajador Inicial:<br>Trabajador final:<br>Mes Inicial:<br>Mes Final: | Semanal |

via

Nómina→Modulo IMSS→Generación Automática del SBC→Rep. Preliminar

En esta sección se puede obtener un reporte mensual o bimestral de un reporte preliminar del SBC, donde se involucran las percepciones y formulas en este proceso.

| Archivo Ventana Ayuda                                                                                                    |                                                                                                    |
|----------------------------------------------------------------------------------------------------|----------------------------------------------------------------------------------------------------|
| Nómina 🔣                                                                                                    | 😳 Generación del Salario Base Cotización                                                                      |
| <ul> <li>Nómina</li> <li>Módulo IMSS</li> <li>Avisos</li> </ul>                                                                                                    | Procesar Cerrar                                                                                               |
| <ul> <li>              Faltas e Incapacidades          </li> <li>             Generación Automática del SBC         </li> <li>             Men. ó Bim. Rep. Preliminar         </li> </ul> | Tipo de Nómina: Semanal                                                                                       |
| Men. ó Bim. Generación SBC<br>Men. ó Bim. Rep. Generación                                                                                                    | Trabajador Inicial:                                                                                           |
| Men. ó Bim. Afectación SBC<br>Men. ó Bim. Desafec.del SBC                                                                                                    | Periodicidad: Bimestral V<br>Periodo: Usar Factor Integración del Siguiente Año                               |
| <ul> <li>              Procesos<br/><b>+</b>             Póliza Contable      </li> </ul>                                                                                                  | Fecha Tope de Antigüedad:       08/11/24         Criterio:       1). (SF * FL) + SV = SDIprom Art. 36 III LSS |
| <ul> <li>Generar Nómina Bancos</li> <li>Mantenimiento</li> </ul>                                                                                                    | En Base a Fecha de: Fecha de Alta de Trabajador 🗸                                                             |

Nómina→Modulo IMSS→Generación Automática del SBC→Generación del SBC

En esta sección se puede obtener el calculo del SBC, ya sea por mes o bimestral, y se le indica el periodo de mes o bimestre a calcular y en base a un criterio y en base a la fecha de alta del trabajador. E indicar **"Procesar"** 

via

| Nómina 🔣                                                                                            | 😁 Reporte de Generación del Salario Base Cotización 📃 📼 💌                      |
|----------------------------------------------------------------------------------------------------|--------------------------------------------------------------------------------|
|                                                                                                    |                                                                                |
| <ul> <li> Avisos</li> <li> Faltas e Incapacidades</li> <li>Generación Automática del SBC</li> </ul> | Reporte Cerrar                                                                 |
| Men. ó Bim. Rep. Preliminar<br>Men. ó Bim. Generación SBC<br>Men. ó Bim. Rep. Generación            | Trabajador     Departamento     Categoría     Trabajador Inicial:     Inicial: |
| Men. ó Bim. Afectación SBC<br>Men. ó Bim. Desafec.del SBC<br>■ Movimientos IMSS-SUA                 | Número de nómina     Trabajador final:     Registro federal de causantes       |

Nómina $\rightarrow$ Modulo IMSS $\rightarrow$ Generación Automática del SBC $\rightarrow$ Reporte Generación.

En esta sección se puede obtener el reporte del nuevo calculo del salario diario integrado para el siguiente mes o bimestre.

| Archivo Ventana Ayuda                                                                                                    |                                                                                                    |
|----------------------------------------------------------------------------------------------------|----------------------------------------------------------------------------------------------------|
| Nómina 🔣                                                                                                    | 😋 Afectación del Salario Base Cotización                                                                                                    |
| Nómina     Módulo IMSS     Avisos                                                                                                    | Procesar Cerrar                                                                                                    |
| <ul> <li>Faltas e Incapacidades</li> <li>Generación Automática del SBC<br/>Men. ó Bim. Rep. Preliminar<br/>Men. ó Bim. Generación SBC<br/>Men. ó Bim. Rep. Generación</li> </ul> | Tipo de Nómina: Semanal  Trabajador Inicial: Trabajador Final: T                                                                                                    |
| Men. ó Bim. Afectación SBC<br>Men. ó Bim. Desafec.del SBC<br>Movimientos IMSS-SUA<br>Procesos                                                                                    | Periodicidad:     Bimestral       Periodo:     Image: Comparison of the second second |

Nómina→Modulo IMSS→Generación Automática del SBC→Afectación SBC

En esta operación el sistema cambiará el valor anterior por el nuevo salario diario integrado calculado para el siguiente bimestral e indicando el número de bimestre a afectar. E indicar **"Procesar"** 

via

| <ul> <li>★ Nómina</li> <li>Módulo IMSS</li> <li>Avisos</li> <li>Faltas e Incapacidades</li> <li>Generación Automática del SBC</li> <li>Men. ó Bim. Rep. Preliminar</li> <li>Men. ó Bim. Rep. Generación SBC</li> <li>Men. ó Bim. Afectación SBC</li> <li>Men. ó Bim. Afectación SBC</li> <li>Men. ó Bim. Desafec.del SBC</li> <li>Procesar Cerrar</li> </ul>                                             | Nómina                                                                                                    | 😡 Desafectación del Salario Base Cotización                                                                                           |
|----------------------------------------------------------------------------------------------------|----------------------------------------------------------------------------------------------------|----------------------------------------------------------------------------------------------------|
| <ul> <li>Faitas e incapacidades</li> <li>Generación Automática del SBC</li> <li>Men. ó Bim. Rep. Preliminar</li> <li>Men. ó Bim. Generación SBC</li> <li>Men. ó Bim. Afectación SBC</li> <li>Men. ó Bim. Afectación SBC</li> <li>Men. ó Bim. Desafec. del SBC</li> <li>Periodicidad:</li> <li>Mensual</li> <li>SUBSESUA</li> <li>Preiodo:</li> <li>Techa de modificación:</li> <li>08/11/2024</li> </ul> | Nómina     Módulo IMSS     Avisos     Folkes a la serecidades                                                                                                    | Procesar Cerrar                                                                                                    |
| Men. ó Bim. Desafec.del SBC     Periodo:     1                                                                                                    | <ul> <li>Faitas e incapacidades</li> <li>Generación Automática del SBC<br/>Men. ó Bim. Rep. Preliminar<br/>Men. ó Bim. Generación SBC<br/>Men. ó Bim. Rep. Generación<br/>Men. ó Bim. Afectación SBC</li> </ul> | Tipo de Nómina:       Todos         Trabajador Inicial:       I         Trabajador Final:       I         Periodicidad:       Mensual |
| Póliza Contable                                                                                                    | Men. ó Bim. Desafec.del SBC  Movimientos IMSS-SUA  Procesos  Alternative Contable                                                                                                    | Periodo: 1<br>Fecha de modificación: 08/11/2024                                                                                       |

Nómina→Modulo IMSS→Generación Automática del SBC→Desafectación SBC

En esta sección podemos desafectar el SBC que es el integrado y dejando el valor anterior al nuevo dato. Donde se debe indicar la periodicidad si es bimestral y o mensual y que periodo sería. E indicar **"Procesar"**